# คู่มือการเปิดใช้งานบัญชี Microsoft 365

| 🕞 บริการ MS 365                                                                                                |                                                    |                         |                                           |            |                             |                                               |                                                                                          |
|----------------------------------------------------------------------------------------------------|----------------------------------------------------|-------------------------|-------------------------------------------|------------|-----------------------------|-----------------------------------------------|------------------------------------------------------------------------------------------|
| 2 Dashboard                                                                                                    | Dashboard                                          |                         |                                           |            |                             |                                               | Home / Login                                                                             |
| <ul> <li>ดรวจสอบบัญชีใช้งาน</li> <li>สมัครใช้งาน</li> <li>บริการ Office 365</li> <li>บริการ G Suite</li> </ul> | เข้าสู่ระบบ<br>ดรวจสอบบัญชีใช้งาน<br>คลิก <b>⊙</b> | Ŀ                       | สมัครใข้งาน<br>มัญขื Office 365<br>คลิก € | <b>1</b> + | <b>បទិកាទ</b><br>Office 365 | Pân O                                         | <b>บริการ</b><br>G suite<br>คลิก <b>©</b>                                                |
| <ul> <li>ฉึมรทัสผ่านบัญชี</li> </ul>                                                                           | ดรวจสอบบัญชีใช้งาน                                 |                         |                                           |            |                             | แจ้งเดือน                                     | - 💊 x                                                                                    |
|                                                                                                    | เลขบัตรประชาชน<br>รหัสผ่าน(วดป.เกิด)               | ເລນນັດ<br>ດ້ວຍຢ່        | ารประชาชน<br>10 010763                    |            |                             | เรียน<br>เจ้าหน้าที่ทำการลง<br>กรุณาเข้าสู่ระ | บุคลากร และ นักศึกษา<br>เทะเบียนใช้งานให้ท่านเรียบร้อยแล้ว<br>ะบนเพื่อตรวจสอบบัญชีใช้งาน |
|                                                                                                    | Login                                              |                         |                                           |            | ยกเล็ก                      | า<br>สามารถสอบเ                               | ์<br>หากเข้าระบบไม่ได้<br>ถามเจ้าหน้าที่ผ่านทางข้อความ<br>คลิกเลย                        |
|                                                                                                    | Copyright © 2014-2019 AdminI                       | <b>.TE.io.</b> All righ | ts reserved.                              |            |                             |                                               | Version 3.0.5                                                                            |

## เมื่อผู้ใช้ทำการเปิดเข้ามาในหน้านี้จะเห็น Tab ตรวจสอบบัญชีใช้งานโดยมี

| ลขบัตรประชาชน      | เลขบัตรประชาชน  |  |
|--------------------|-----------------|--|
| รหัสผ่าน(วดป.เกิด) | ตัวอย่าง 010763 |  |

ช่องแรกนั้นให้ใส่เลขบัตรประจำตัวประชาชน 13 หลักของผู้ใช้ ส่วนรหัสผ่านจะเป็นเลขวัดเดือนปีเกิด ของผู้ใช้โดยประกอบไปด้วย

วัน (01-31) / เดือน (01-12) / ปีพ.ศ. (เลขสองหลักสุดท้าย)

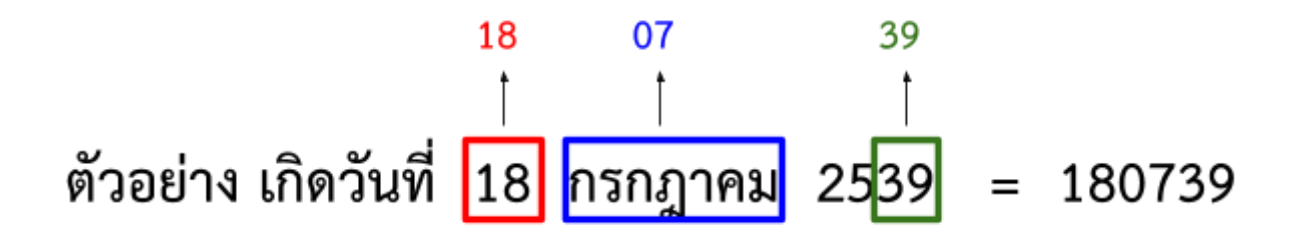

#### เมื่อได้รหัสเรียบร้อยแล้วให้กรอกลงในช่องตามรูป

| ตรวจสอบบัญชีใช้งาน |               |        |
|--------------------|---------------|--------|
| เลขบัตรประชาชน     | 1679900370336 |        |
| รหัสผ่าน(วดป.เกิด) | •••••         |        |
| Login จากนั้นกร    | Login         | ยกเลิก |

จะปรากฏหน้าต่างแสดง Email บัญชี และรหัสของผู้ใช้งาน สำหรับเข้าใช้ในเว็บ MS 365

| 🕞 บริการ MS 365      |                          | ٩                                   |                    |                                                                                                    |
|----------------------|--------------------------|-------------------------------------|--------------------|----------------------------------------------------------------------------------------------------|
| ۲                    | Dashboard                |                                     |                    | Home / Dashboard v1                                                                                              |
| 2 Dashboard          | รหัสผ่าน MS 365          | ขอเปลี่ยนรหัสผ่าน                   | ขอเปลี่ยนชื่อบัญชี | ออกจากระบบ                                                                                                    |
| 🔘 รหัสผ่าน MS 365    | Click 🤿                  | Click 🥑                             | Click 🗨            | Click 🤿                                                                                                    |
| O ขอเปลี่ยนรหัสผ่าน  | บัญชีผู้ให้งาน Office365 |                                     |                    |                                                                                                    |
| 🔿 ขอเปลี่ยนชื่ออีเมล | Trind and the Onicesoo   |                                     |                    |                                                                                                    |
| О ออกจากระบบ         | ขื่อผู้ใช้งาน            | สารัช สุวรรณทวี                     |                    |                                                                                                    |
|                      | ชื่อบัญชีอีเมล           | st601102301107@office365.pcru.ac.th |                    |                                                                                                    |
|                      | รหัสผ่าน                 | Paw63711                            |                    |                                                                                                    |
|                      | รทัสผ่านนี้ส             | สำหรับเข้าบัญชีครั้งแรกเท่านั้น     |                    |                                                                                                    |
|                      |                          |                                     |                    |                                                                                                    |
|                      |                          |                                     |                    |                                                                                                    |
|                      |                          |                                     |                    | and the second second second second second second second second second second second second second second second |

โดยให้ผู้ใช้จดจำบัญชี Email และรหัสผ่านที่ได้ไว้

| ชื่อผู้ใช้งาน | สารัช สุวรรณทวี                            |
|---------------|--------------------------------------------|
| <u> </u>      | st601102301107@office365.pcru.ac.th        |
| รหัสผ่าน      | Paw63711                                   |
|               | รหัสผ่านนี้สำหรับเข้าบัญชีครั้งแรกเท่านั้น |

จากนั้นพิมพ์คำว่า Microsoft 365 หรือ 365 บนช่องค้นหาในเว็บเบราว์เซอร์แล้วเข้า Link ดังรูป

| Google                   | 365 🛥 พิมพ์คำในชองคัมหา                                                                                                   | X 🔳 Q                 |
|--------------------------|----------------------------------------------------------------------------------------------------|-----------------------|
|                          | Q ทั้งหมด 🕩 วิดีโอ 🔚 คันรูป 🗉 ข่าวสาร 🤉 Maps ᠄ เพิ่มเติม                                                                  | การตั้งค่า เครื่องมือ |
|                          | ผลการค้นหาประมาณ 1,390,000,000 รายการ (0.34 วินาที)                                                                       |                       |
|                          | www.office.com > *                                                                                                    |                       |
| _                        | ห่อกษาน Office 303   Microsoft Office<br>ท่างานร่วมกันฟรีด้วย Microsoft Word, PowerPoint, Excel และ OneNote เวอร์ขันออนไส | ลน์ บันทึก            |
| จากนั้นคลิ้กที่ Link นี้ | เอกสาร สเปรดชีด และงานนำเสนอแบบออนไลน์ใน OneDrive<br>คุณไปที่หน้าเว็บนี้เมื่อ 4/1/2021                                    |                       |

### จากนั้นหน้าเว็บจะแสดงให้ผู้ใช้ได้ลงชื่อบัญชีใหม่ คลิ๊กปุ่ม ลงชื่อเข้าใช้

คลิ๊กบุ่ม "ลงชื่อเช้าใช้"

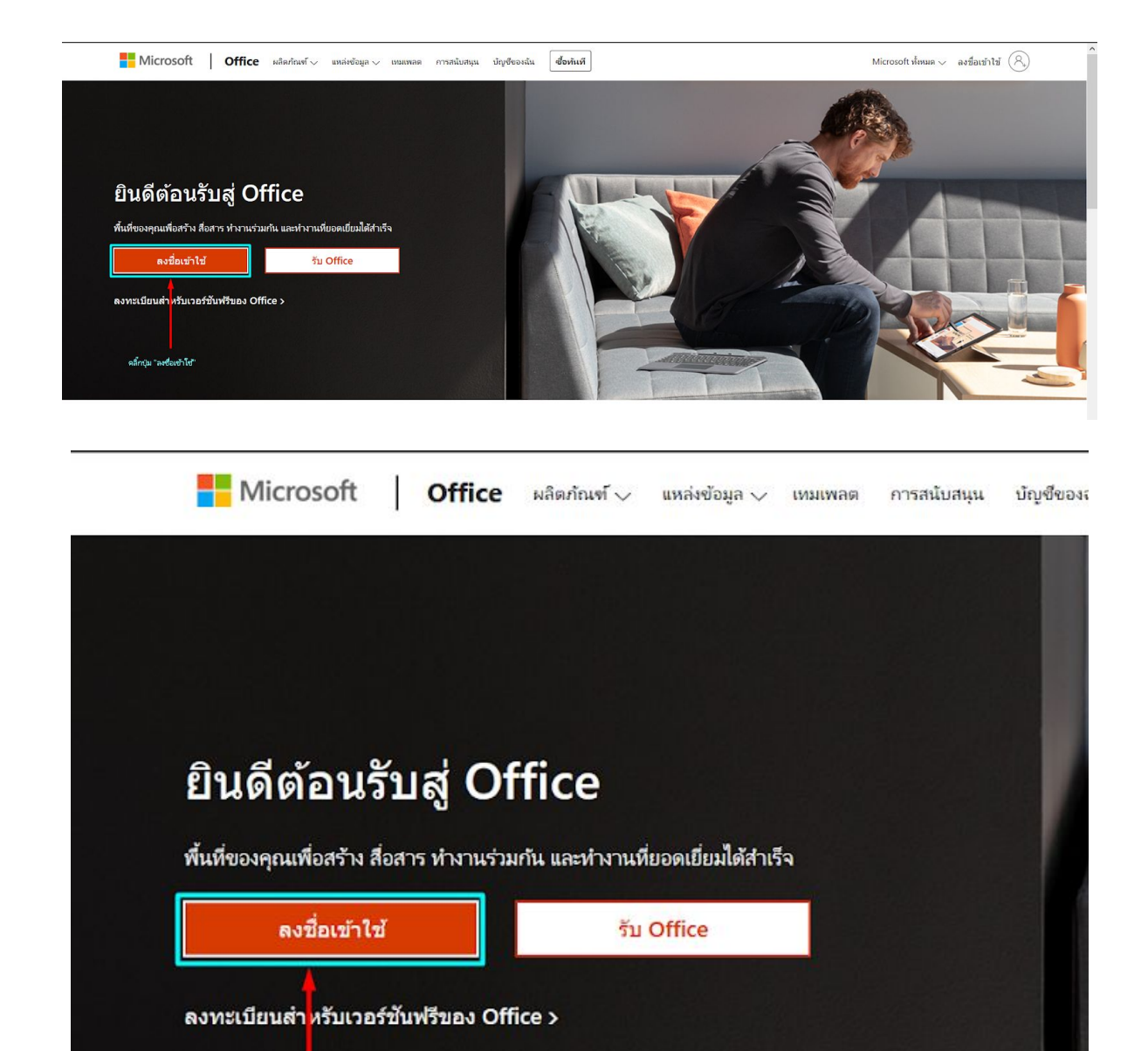

เมื่อกดปุ่มแล้ว หน้าเว็บจะให้ทำการกรอก Email ให้นำ Email และรหัสผ่านของผู้ใช้ที่ได้จากเว็บบริการ มาใส่

|                                                                         | กรอกบัญชี Email ที่โด้เมื่อสักด |
|-------------------------------------------------------------------------|---------------------------------|
| st601102301107@office36                                                 | 55.pcru.ac.th                   |
| ไม่มีบัญชีใช่ไหม สร้างเลย!                                              |                                 |
| ไม่สามารถเข้าถึงบัญชีของคุณหรือ                                         |                                 |
| ตัวเลือกการลงชื่อเข้าใช้                                                |                                 |
|                                                                         | ถัดไป                           |
|                                                                         |                                 |
|                                                                         |                                 |
|                                                                         |                                 |
|                                                                         |                                 |
| Microsoft                                                               |                                 |
| Microsoft                                                               |                                 |
| ► st601102301107@offic                                                  | e365.pcru.ac.th                 |
| <mark>่ Microsoft</mark><br>← st601102301107@offic<br>ไส่รหัสผ่าน       | e365.pcru.ac.th                 |
| <mark>่ Microsoft</mark><br>← st601102301107@offic<br>ไส่รหัสผ่าน       | e365.pcru.ac.th                 |
| Microsoft<br>← st601102301107@offic<br>ไส่รหัสผ่าน<br>ไส่รหัสผ่านของฉัน | e365.pcru.ac.th                 |

หลังจากที่ทำการกรอกรหัสผ่านเรียบร้อยแล้วระบบจะให้ผู้ใช้ได้ <mark>สร้างรหัสผ่านใหม่</mark> เพื่อความเป็นส่วนตัว ของผู้ใช้

| <b>ปรับปรุงรหัสผ่านของคุณ</b><br>คุณต้องทำการปรับปรุงรหัสผ่านของคุณ เพราะนี่เป็นการลงชื่อ<br>เข้าใช้ครั้งแรกของคุณ หรือเพราะรหัสผ่านของคุณหมดอายุ<br>รหัสผ่านปัจจุบัน ผู้ใช้กรอกรหัสผ่านเดิม<br>รหัสผ่านใหม่ ผู้ใช้สร้างรหัสผ่านใหม่<br>ยืนยันรหัสผ่าน ผู้ใช้ยืนยันรหัสผ่านใหม่ | st601102301107@                           | @office365.pcru.ac.th                                                       |
|----------------------------------------------------------------------------------------------------|-------------------------------------------|-----------------------------------------------------------------------------|
| <ul> <li>จุณต้องทำการปรับปรุงรหัสผ่านของคุณ เพราะนี่เป็นการลงชื่อ<br/>ข้าใช้ครั้งแรกของคุณ หรือเพราะรหัสผ่านของคุณหมดอายุ</li> <li>รหัสผ่านปัจจุบัน ผู้ใช้กรอกรหัสผ่านเดิม</li> <li>รหัสผ่านใหม่ ผู้ใช้สร้างรหัสผ่านใหม่</li> <li>ยืนยันรหัสผ่าน</li> </ul>                     | ปรับปรุงรหัส                              | สผ่านของคุณ                                                                 |
| รหัสผ่านปัจจุบัน ผู้ใช้กรอกรหัสผ่านเดิม<br>รหัสผ่านใหม่ ผู้ใช้สร้างรหัสผ่านใหม่<br>ยืนยันรหัสผ่าน ผู้ใช้ยืนยันรหัสผ่านใหม่                                                                                                    | ขุณต้องทำการปรับป<br>ข้าใช้ครั้งแรกของคุณ | รุงรหัสผ่านของคุณ เพราะนี่เป็นการลงชื่อ<br>น หรือเพราะรหัสผ่านของคุณหมดอายุ |
| รหัสผ่านใหม่ ผู้ใช้สร้างรหัสผ่านใหม่<br>ยืนยันรหัสผ่าน ผู้ใช้ยืนยันรหัสผ่านใหม่                                                                                                    |                                           |                                                                             |
| ยืนยันรหัสผ่าน ผู้ใช้ยืนยันรหัสผ่านใหม่                                                                                                    | รหัสผ่านปัจจุบัน                          | ผู้ใช้กรอกรหัสผ่านเดิม                                                      |
|                                                                                                    | รหัสผ่านปัจจุบัน<br>รหัสผ่านใหม่          | ผู้ใช้กรอกรหัสผ่านเดิม<br>ผู้ใช้สร้างรหัสผ่านใหม่                           |

การสร้างรหัสใหม่ของผู้ใช้นั้น รหัสผ่านของผู้ใช้จะต้องประกอบไปด้วย <mark>ตัวอักษร (a-z) + ตัวอักษรที่มี</mark> ตัวพิมพ์ใหญ่ ( 'A' ) อย่างน้อย 1 อักขระ + ตัวเลข (0 - 9)

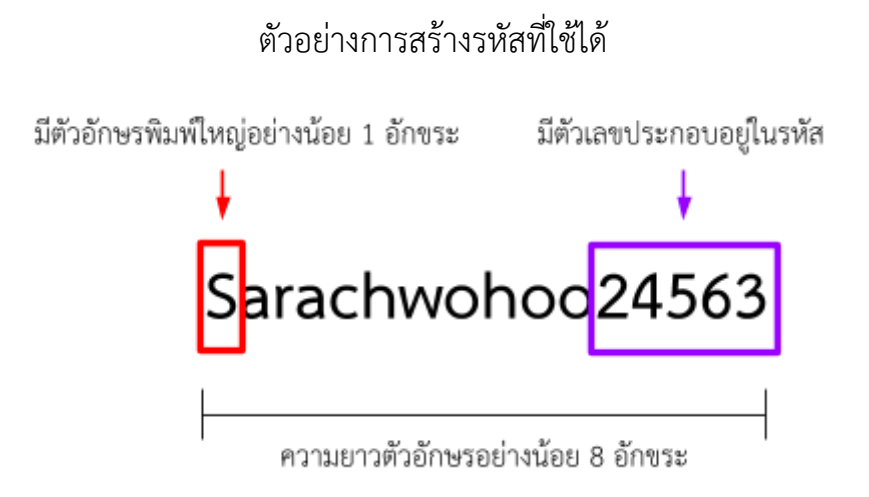

ในกรณีที่ผู้ใช้ทำการสร้างรหัสไม่ตรงตามเงื่อนไขระบบจะให้ทำการใส่รหัสใหม่

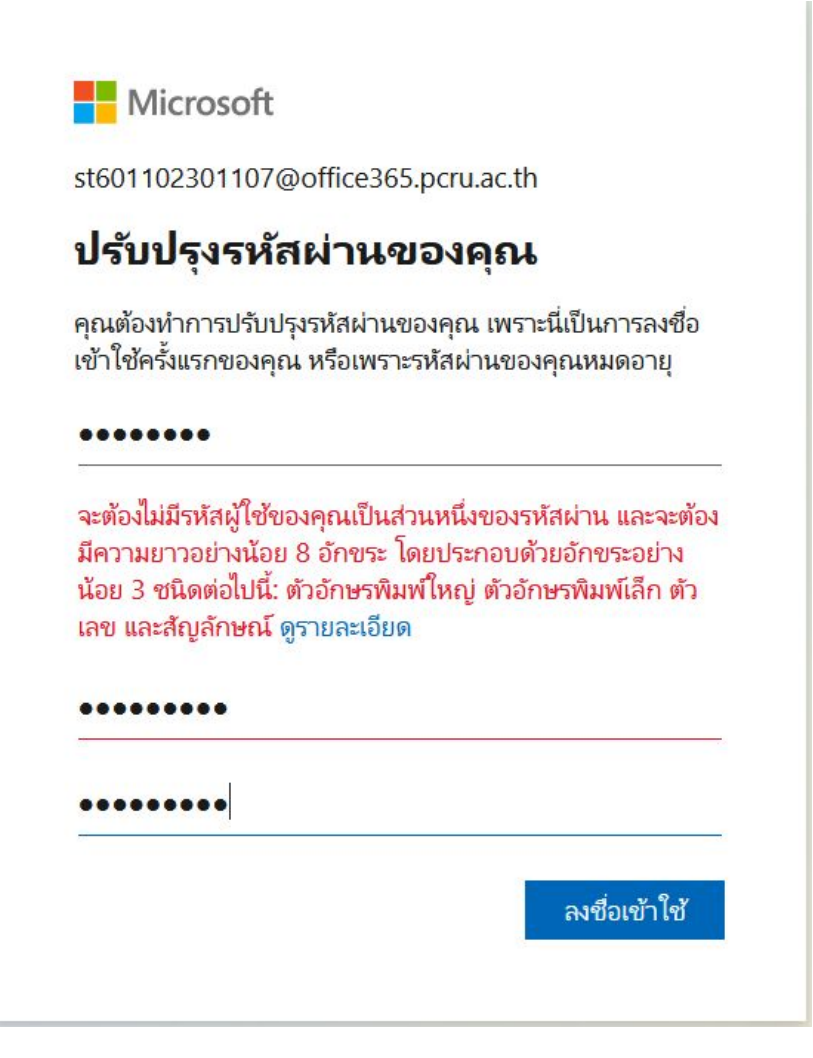

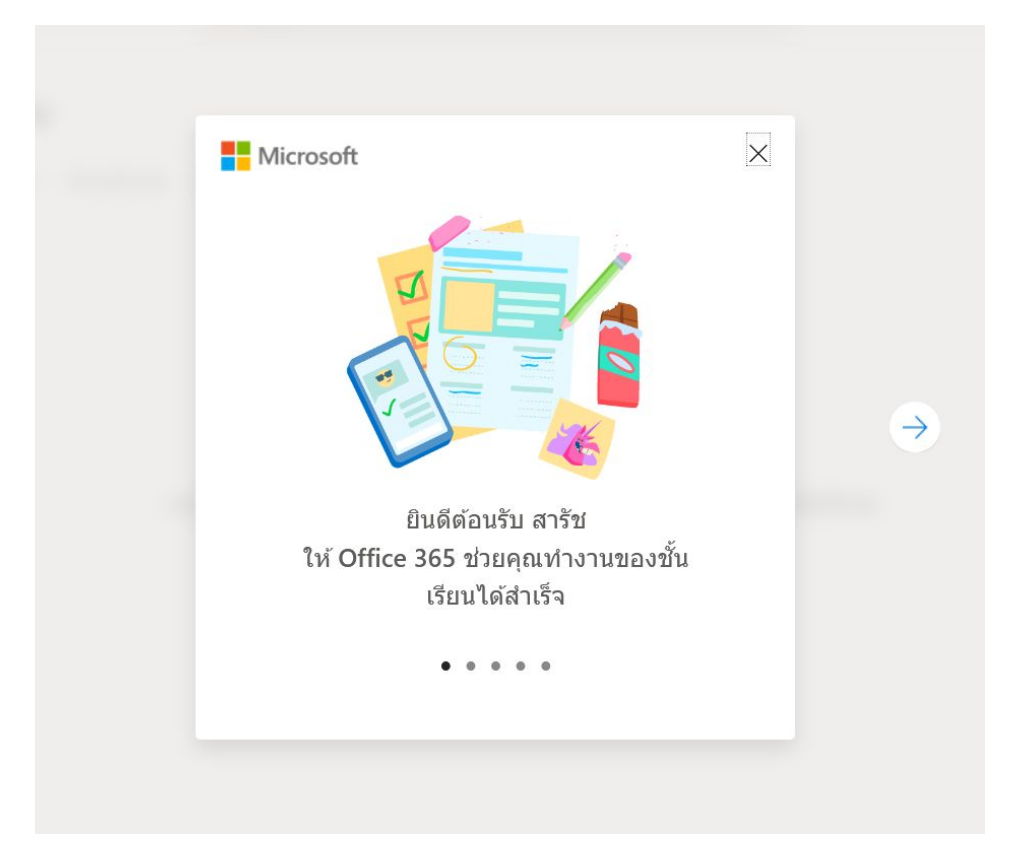

เมื่อผู้ใช้ได้ทำการลงชื่อเปิดใช้งานบัญชีเสร็จเรียบร้อยแล้ว จะขึ้นหน้า ยินดีต้อนรับ ดังรูป

ผู้ใช้สามารถอ่านคำแนะนำก่อนใช้หรือกดเครื่องหมาย 'X' เพื่อออกจากคำแนะนำได้

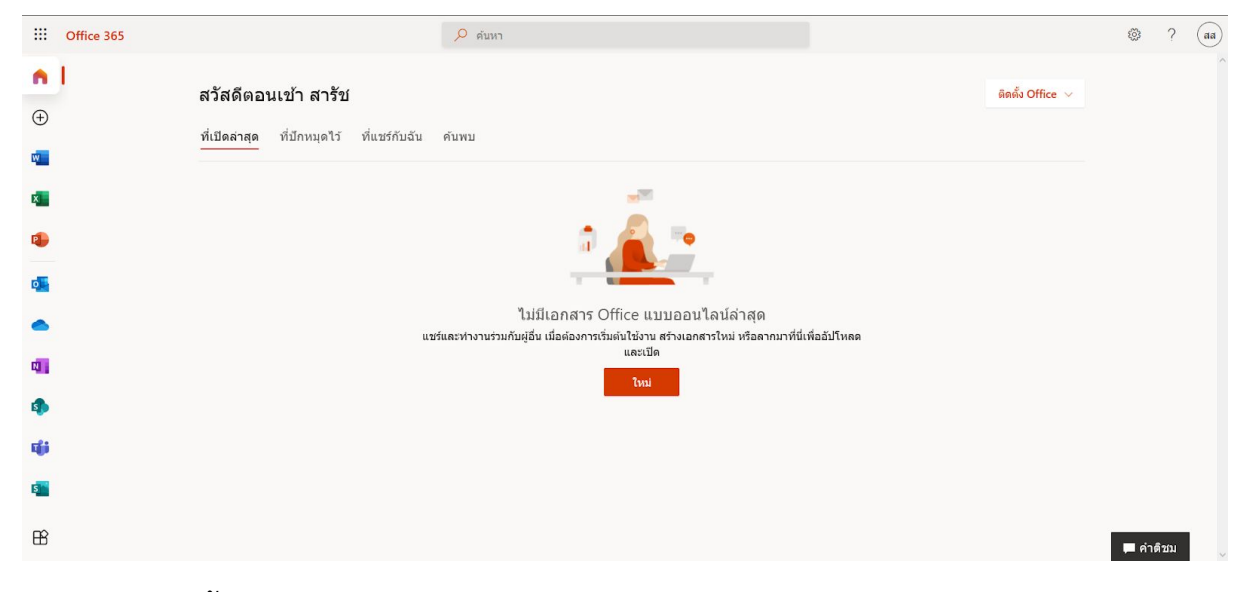

เพียงเท่านี้ถือว่าผู้ใช้งานได้มีบัญชี Microsoft 365 ของทางมหาวิทยาลัยาเรียบร้อยแล้ว ดูจาก Tab เครื่องมือด้านซ้ายมือ ผู้ใช้สามารถใช้งานแอปพลิเคชั่น Office ต่างๆได้

#### สัญลักษณ์โปรแกรมที่ผู้ใช้งานสามารถใช้ได้

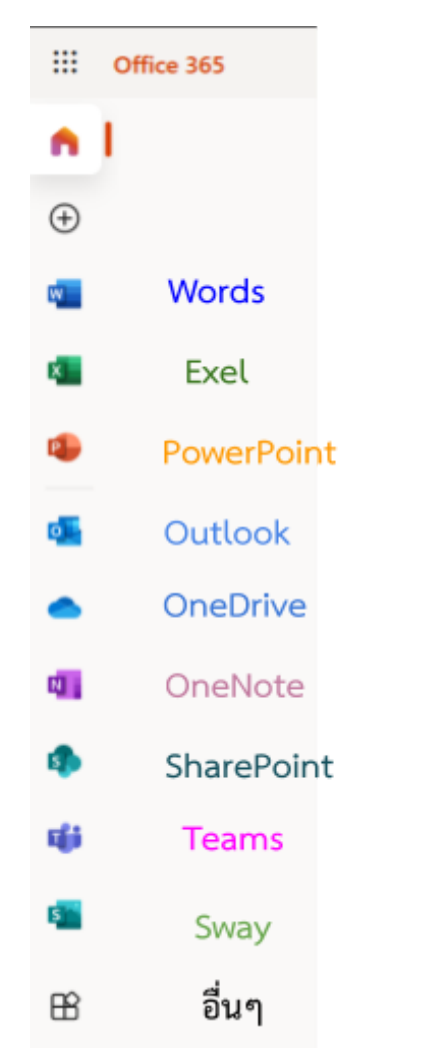

หรือกด สัญลักษณ์ 'อื่นๆ' เพื่อดูแอปพลิเคชั่นทั้งหมดที่ได้ดังนี้

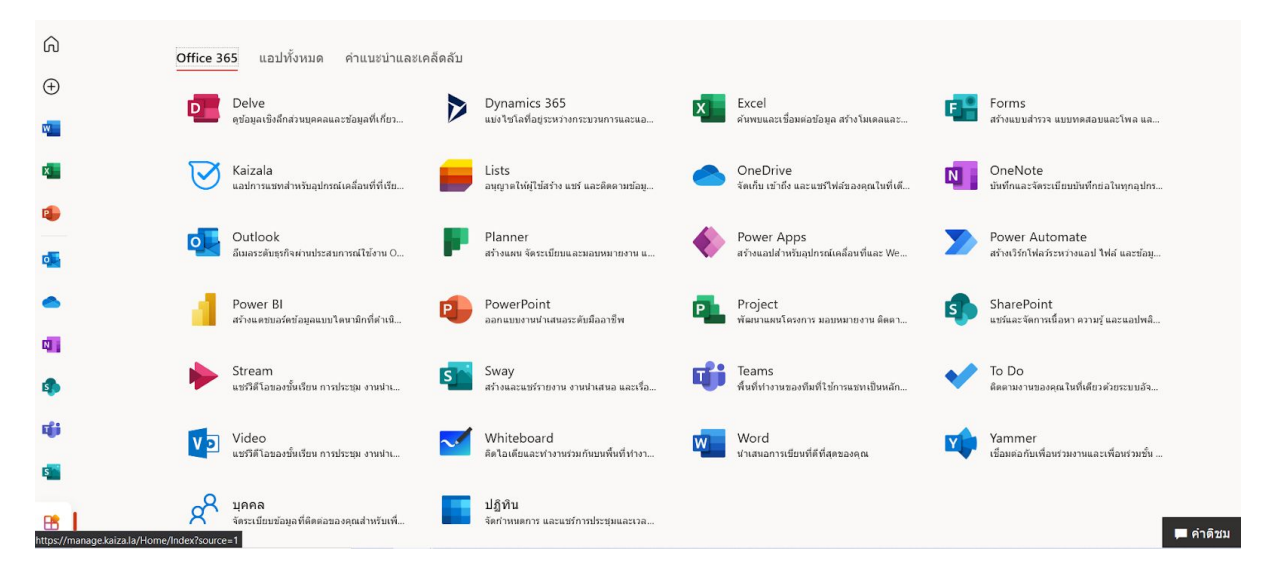

เป็นอันเสร็จสิ้นการเปิดใช้งานบัญชี Microsoft 365 ของมหาวิทยาลัยราชภัฏเพชรบูรณ์